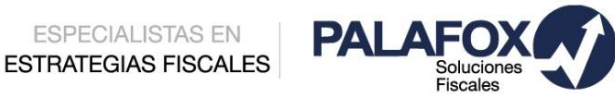

| CITA MÉDICA A             | L IMSS POR IN         | ITERNET               |                             |                          |         | 01 de Ago | sto 2017 |
|---------------------------|-----------------------|-----------------------|-----------------------------|--------------------------|---------|-----------|----------|
| Salario<br>Mínimo 💿 80.04 | INPC<br>Junio 126.408 | UMA<br>Diario 75.49 P | tecargo<br>Por Mora • 1.13% | <u>Tipo de</u><br>Cambio | 17.7435 | UDIS 💿    | 5.76424  |

El IMSS día a día moderniza sus servicios como una parte de su estrategia de innovación digital y ahora lo hace a través de una nueva herramienta para que a través de su portal, los derechohabientes tramiten sus citas médicas en la Unidad de Medicina Familiar que le corresponda.

Esta nueva opción no limita a quienes deseen hacerlo presencialmente acudiendo al módulo de su Unidad Médica Familiar, por lo que la ventaja de hacerlo ahora a través de una cita por internet es acortar el tiempo de espera. Pues bien, este manual de procedimientos tiene como finalidad que pueda capacitar a sus trabajadores a usar este recurso digital siguiendo estos sencillos pasos:

1. Ingresar a la página y pulsar en el rubro DERECHOHABIENTES, PENSIONADOS Y PÚBLICO EN GENERAL

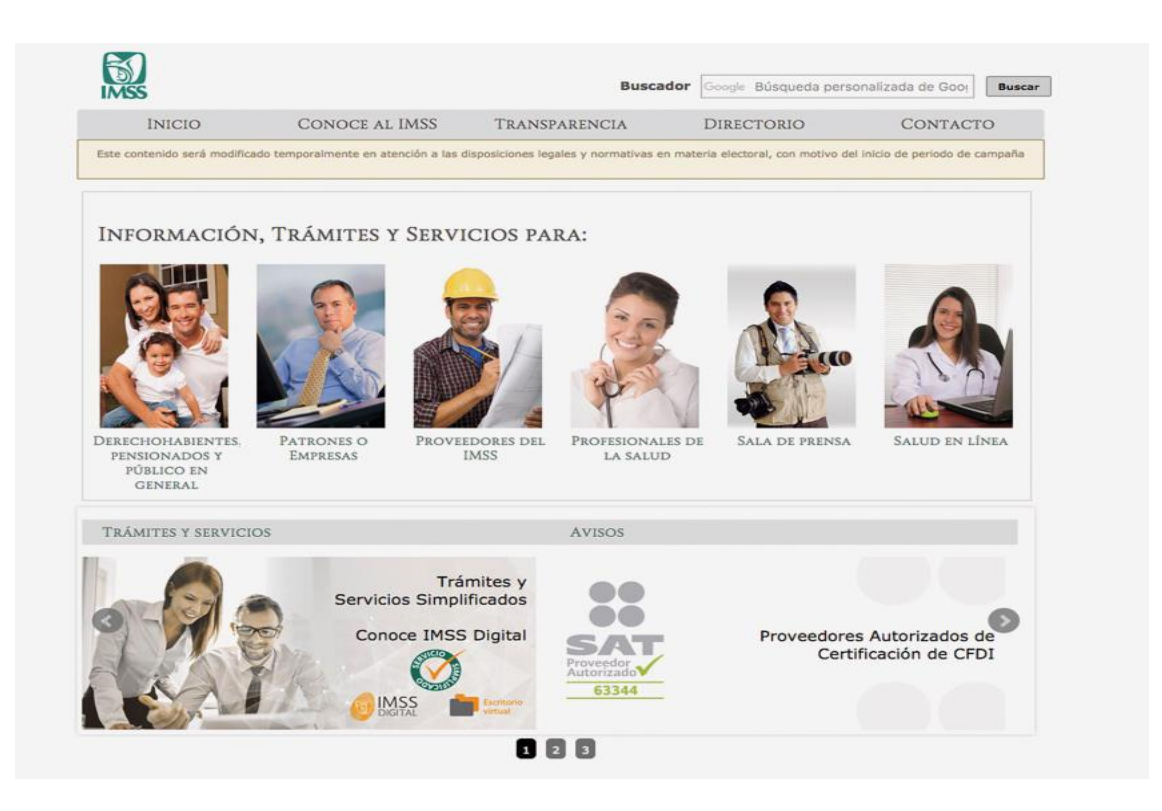

# 2. Seleccionar la opción ADULTOS

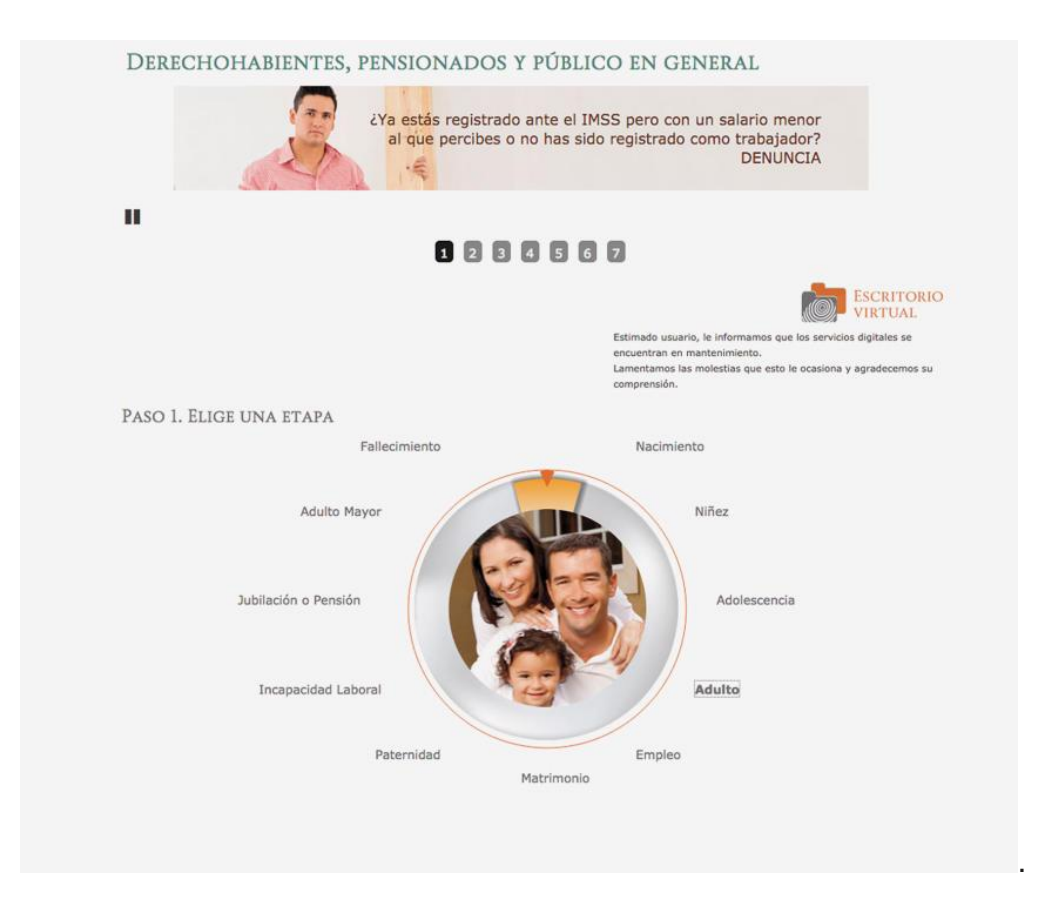

3. Dar clic en ATENCIÓN MÉDICA EN UNIDADES DE MEDICINA FAMILIAR DEL IMSS

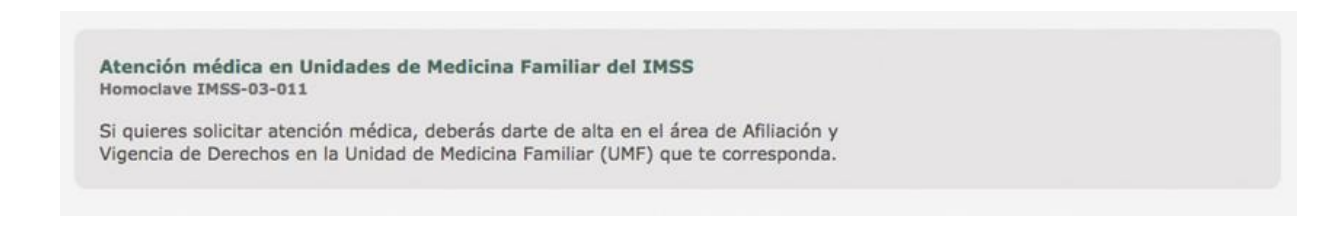

# 4. Pulsar la opción SIGUE LAS INSTRUCCIONES PARA INICIAR TU TRÁMITE

| ió » Trar | mites * Atención médica en Unidades de                        | Medicina Familiar del IMSS                                                                                                    |                                                                                                    |
|-----------|---------------------------------------------------------------|----------------------------------------------------------------------------------------------------|----------------------------------------------------------------------------------------------------|
|           | A II H                                                        | TENCIÓN MÉDICA EN UNIDAD<br>MSS<br>omoclave IMSS-03-011<br>quieres solicitar atención médica, deberás da<br>e Derechos en la Unidad de Medicina Familiar | ES DE MEDICINA FAMILIAR DE<br>rte de alta en el área de Afiliación y Vigencia<br>(UMF) que te corresponda. |
| YA P      | Ten a la mano tu (CURP) y tu NSS<br>nero de Seguridad Social) | PE POR INTERNET:                                                                                                    | 3<br>TRÁMITE DIGITALIZADO<br>SIGUE LAS INSTRUCCIONES PARA INICIAR<br>TU TRÁMITE                            |
| O SI      | lo deseas, puedes reali<br>NSULTA LA INFORMACIÓN              | ZAR TU TRÁMITE EN VENTANILLA<br>1, dando un clic sobre el                                                                                                | :<br>¿NECESITAS AYUDA?                                                                                     |
| ÷ (       | ¿Qué es?                                                      |                                                                                                    | Homoclave IMSS-03-011                                                                                      |
| ÷,        | ¿Quién lo puede realizar?                                     |                                                                                                    | (gob.mx) Atención Médica en<br>Unidad de Medicina Familiar<br>(UMF)                                        |
|           |                                                               |                                                                                                    |                                                                                                    |

5. En la ventana generada, escoger la opción POR INTERNET, PRESIONANDO EL link

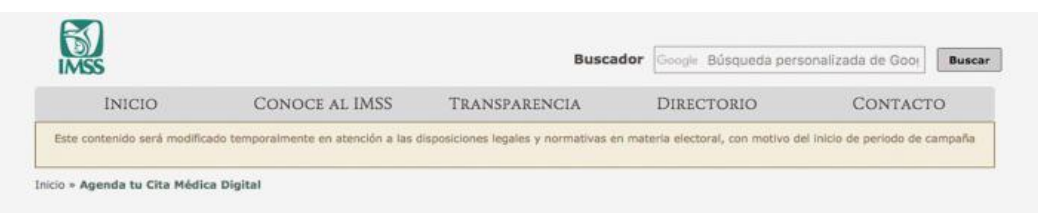

# Agenda tu Cita Médica Digital

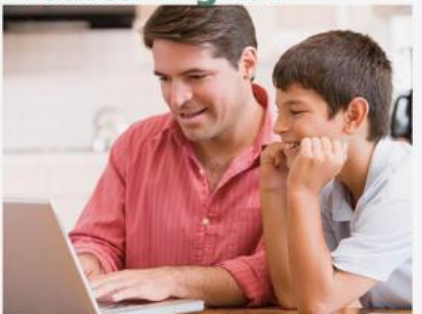

Ahora puedes agendar tu cita y la de tus beneficiarios con tu médico familiar en las Unidades de Medicina Familiar (UMF), a través de la Aplicación móvil IMSS Digital y por internet.

#### **Beneficios:**

- No tienes que hacer filas
- Es rápido y sencillo
  Sólo debes contar con CURP y correo electrónico

#### Disponible en:

- In Android http://bit.ly/2fBlali
- IOS http://apple.co/2gNcDfY
- Por internet: http://citamedicadigital.imss.gob.mx/

### iAgéndala ya!

Este y más trámites digitales en: www.imss.gob.mx/imssdigital

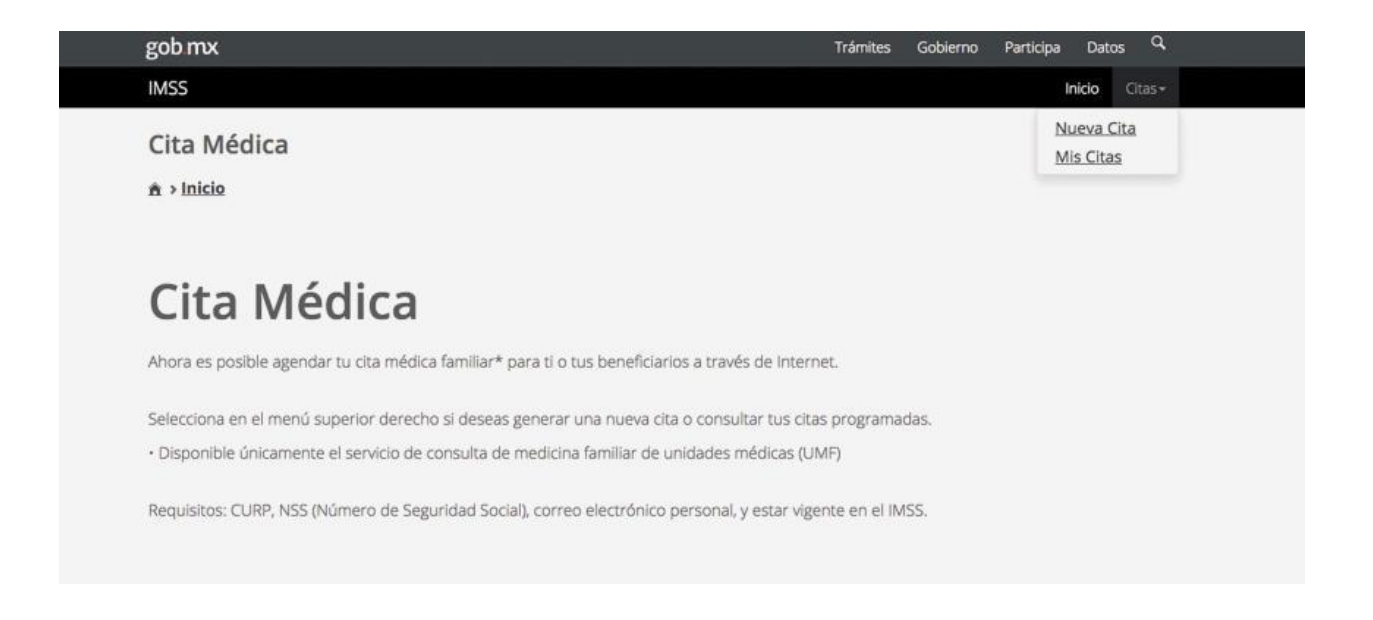

7. Ingresar la Clave Única de Registro de Población (CURP) y el CORREO ELECTRÓNICO del derechohabiente, además de REPRODUCIR LAS LETRAS DE LA IMAGEN que se muestra, y posteriormente presionar el botón CONTINUAR

| Paso 1<br>Iniciar                                                       | <b>Paso 2</b><br>Seleccionar Usuario          | Paso 3<br>Seleccionar Fecha                 | Paso 4<br>Agendar |  |
|-------------------------------------------------------------------------|-----------------------------------------------|---------------------------------------------|-------------------|--|
| Para realizar la cita, debes te<br>• CURP<br>• Correo electrónico válie | ener a la mano :<br>do, el cual será asociado | a tu CURP                                   |                   |  |
| CURP*:                                                                  | اnي<br>دNo                                    | resa tu CURP<br>te sabes tu CURP? Consúltai | a aquí.           |  |
|                                                                         | Ing                                           | resa tu correo                              |                   |  |
| Correo electronico*:                                                    |                                               |                                             |                   |  |

# 8. Elegir el NOMBRE DEL PACIENTE y dar clic en CONTINUAR

| Cita Médica<br>A > Inicio > Nueva Cita          |                             |                   |  |
|-------------------------------------------------|-----------------------------|-------------------|--|
| Paso 1<br>Iniciar Paso 2<br>Seleccionar Usuario | Paso 3<br>Seleccionar Fecha | Paso 4<br>Agendar |  |
| JUAN JOSÉ RIVAS ÁLVAREZ                         | ·                           |                   |  |
| * Campos obligatorios.                          | Continuar                   |                   |  |

**9.** Escoger la **FECHA DE LA CONSULTA MÉDICA**, para ello se debe seleccionar el **CALENDARIO** que aparece de lado derecho

|         | Paso 1  | Paso 2        |         | Paso 3            | Paso 4  |  |
|---------|---------|---------------|---------|-------------------|---------|--|
|         | Iniciar | Seleccionar L | Jsuario | Seleccionar Fecha | Agendar |  |
|         |         |               |         |                   |         |  |
|         |         |               |         |                   |         |  |
| Calenda | rio:    |               |         |                   |         |  |

**10. INDICAR LA HORA** de la cita. Si no hubiera disponibilidad en la fecha de la cita el sistema pondrá la más cercana posible, para continuar oprima el botón **CONTINUAR** 

| Paso 1           | Paso 2<br>Seleccionar Usuario | Paso 3<br>Seleccionar Fecha | Paso 4<br>Agendar |  |
|------------------|-------------------------------|-----------------------------|-------------------|--|
| Iniciar          | Seleccionar Usuario           | Seleccionar Fecha           | Agendar           |  |
| AN JOSÉ RIVAS    | ÅUVADE7                       |                             |                   |  |
|                  | ALVAREZ                       |                             |                   |  |
| ona entre las fe | has de citas disponibles:     |                             |                   |  |
| ona entre las fe | :has de citas disponibles:    |                             |                   |  |
| ona entre las fe | has de citas disponibles:     |                             |                   |  |
| ntre las fe      | thas de citas disponibles:    |                             |                   |  |

**11.** El sistema indicará el nombre del paciente, la UMF, el consultorio, la fecha y hora correspondientes. Si la información es correcta pulse el botón *AGENDAR* 

| Cita elegida:                                                                                  |
|------------------------------------------------------------------------------------------------|
| JUAN JOSÉ RIVAS ÁLVAREZ<br>UMAA 161 AV. TOLUCA (UMF 161)<br>CONSULTORIO: 8<br>12/06/2017 09:00 |
| <u>Cancelar</u> <u>Agendar</u>                                                                 |

**12.** Para saber que si el trámite fue correcto, la pantalla tendrá una **palomita blanca** con un fondo verde se dará clic en **TERMINAR** 

|                   | <u></u>                      |                           |              | _ |   |
|-------------------|------------------------------|---------------------------|--------------|---|---|
| Paso 1<br>Iniciar | Paso 2<br>Seleccionar Usuari | o Paso 3<br>Seleccionar F | Fecha Paso 4 |   | × |
| i licion          |                              | Scieccionari              | - Agenda     |   |   |
|                   |                              |                           |              |   |   |
|                   |                              | CITA AGENDAD              | DA con éxito |   |   |
|                   |                              | JUAN JOSÉ RIV             | AS ALVAREZ   |   |   |
|                   |                              | Consulto                  | orio 8       |   |   |
|                   |                              | 12/06/2011                | 7.00.00      |   |   |

Al finalizar le llega a su correo la confirmación de la cita con toda la información capturada y verificada.

Como podrá ver el procedimiento es simple y puede ahorrar tiempo a sus trabajadores con beneficios para la productividad de la empresa.

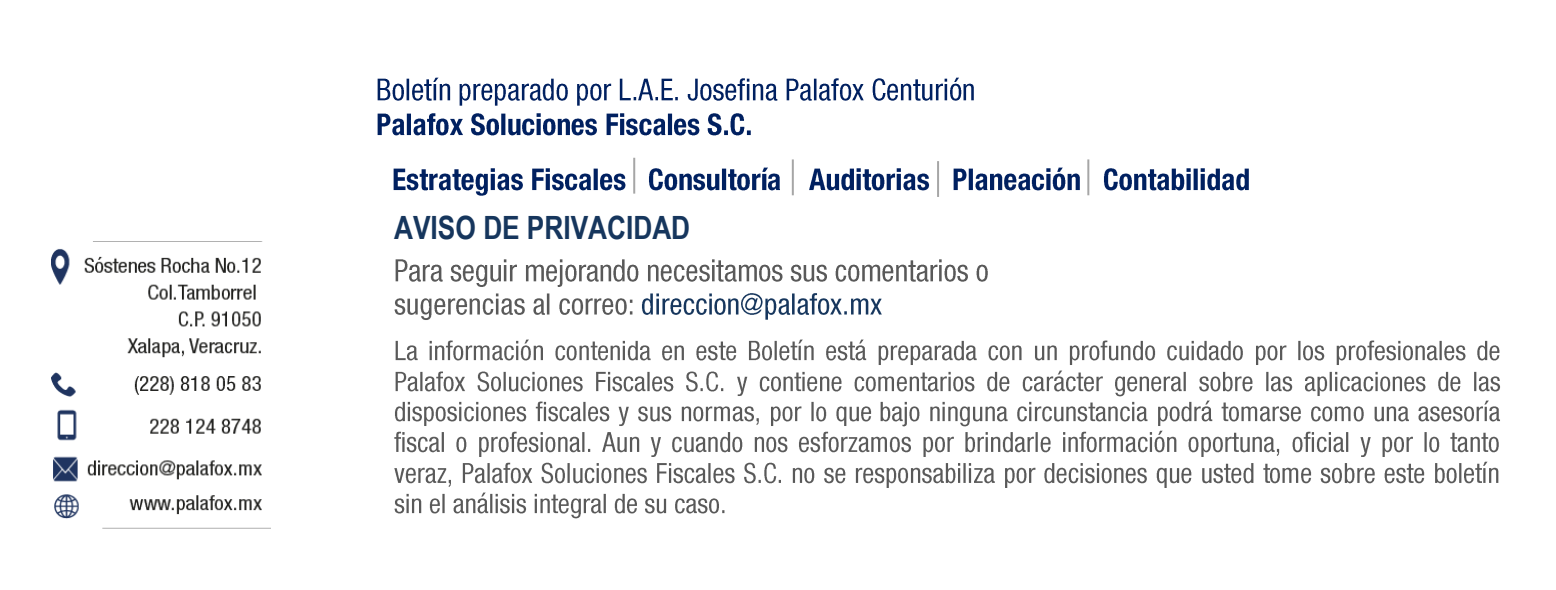